# Hyundai\_Alcazar\_DNKR\_R H850\_2021

Copyright © <22.06.2022> by <Smok>. All Rights Reserved.

## **Table of contents**

| Getting Started     | 3 |
|---------------------|---|
| System requirements | 3 |
| Getting help        | 3 |

### **Getting Started**

#### **System requirements**

Required: UHDS Interface Jtag programmer Licence JG0025 (Jtag) Licence KA0013

### **Getting help**

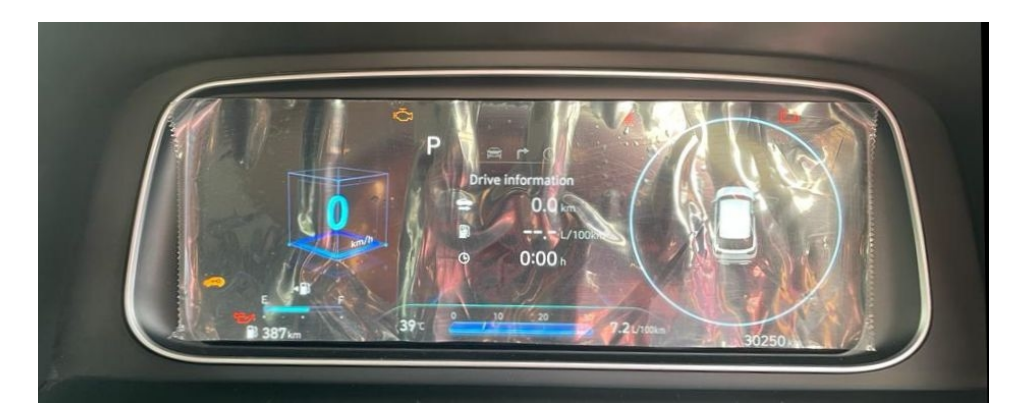

Change Km value is possible by CAN (dash connector) First required is prepare MCU by Jtag.

1. Connect Jtag as on picture PIC.1 . Connect UHDS and Jtag to your computer , select Kia Ceed RH850 DNPO 2021... and press button "Prepare DataFlash".

When it finish success you can desolder Jtag wries.

2. Connect UHDS to dash connector as on picture pic.2. Press write Km.

PIC1

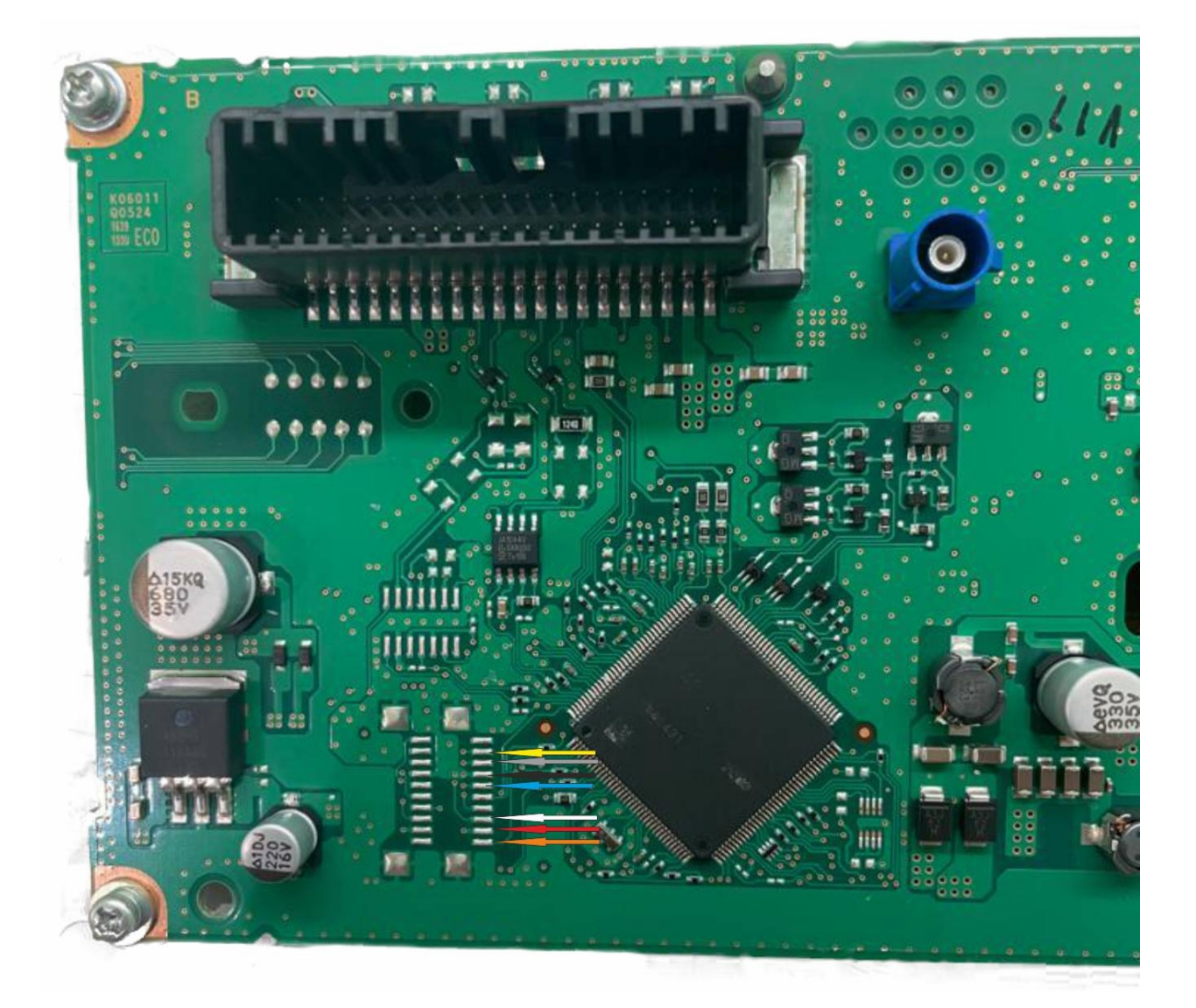

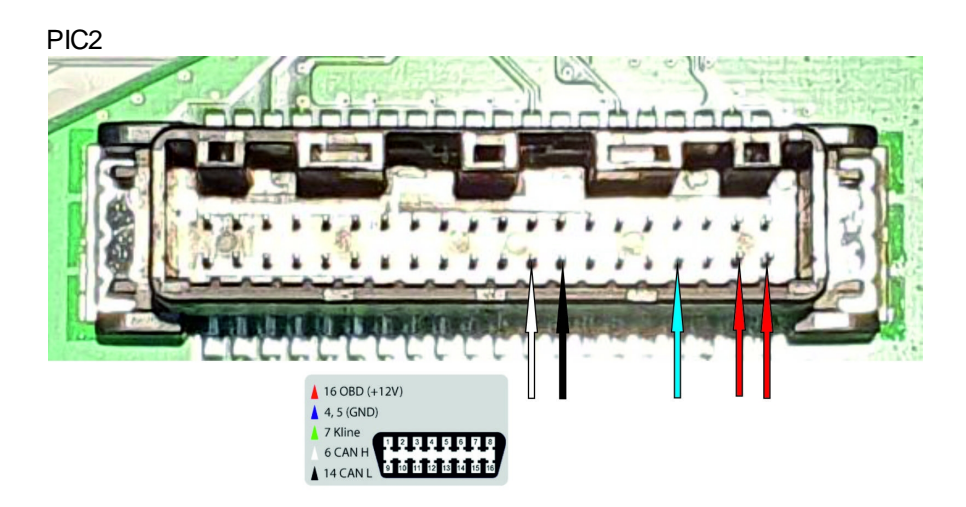